## Netvisor ohje mobiili apille 2025

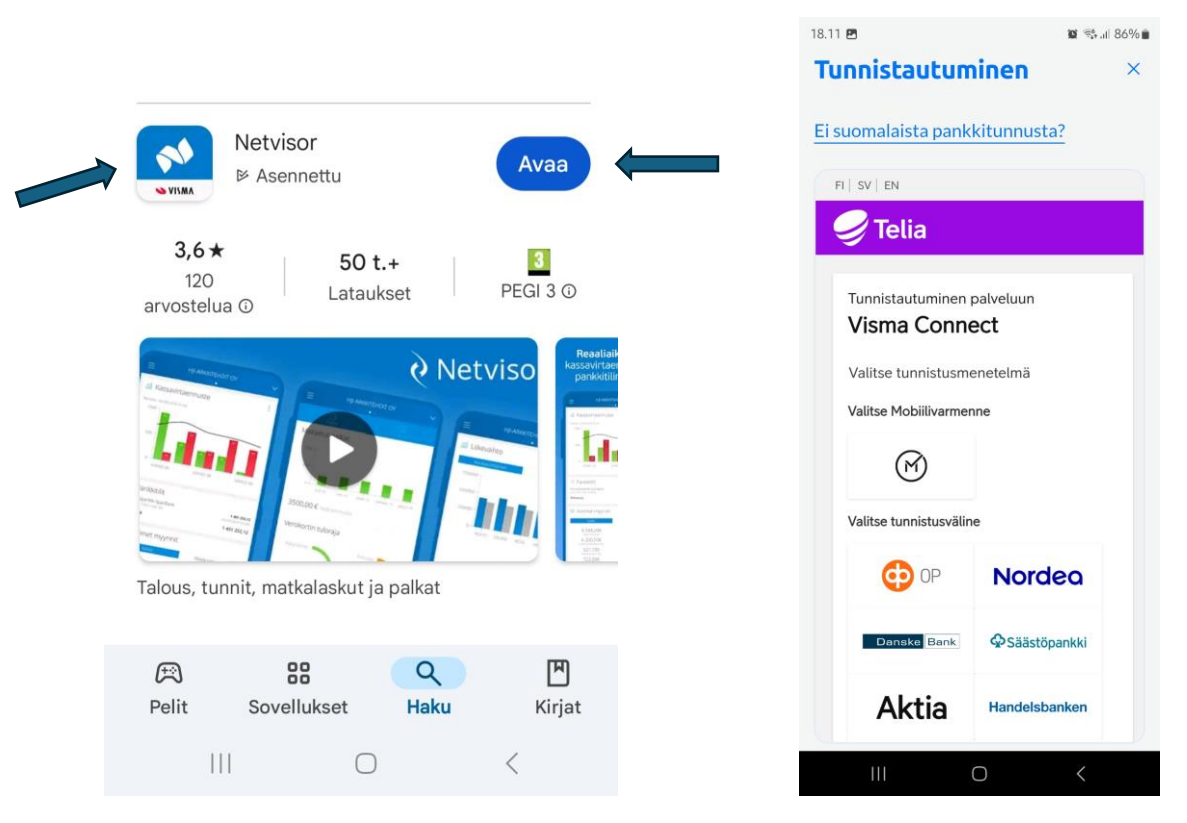

## Lataa puhelimeesi Netvisor sovellus ja avaa se

Tunnistaudu ohjelmaan ensimmäisellä kerralla pankkiohjelmassa tai mobiilivarmenteellasi.

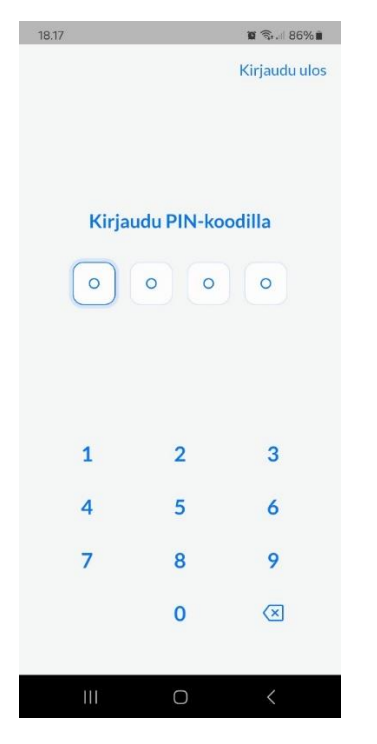

Tämän jälkeen voin avata sovelluksen itse valitsemallasi 4 numeroisella PIN-koodilla.

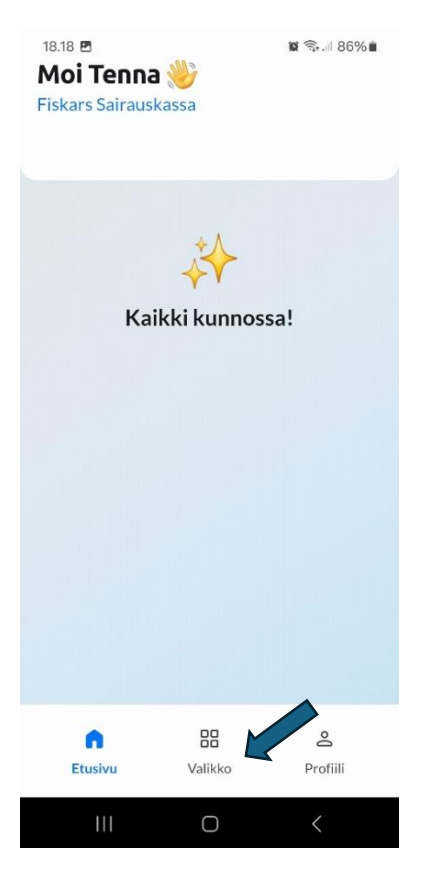

## Valitse "Valikko"-kuvake alhaalta keskeltä

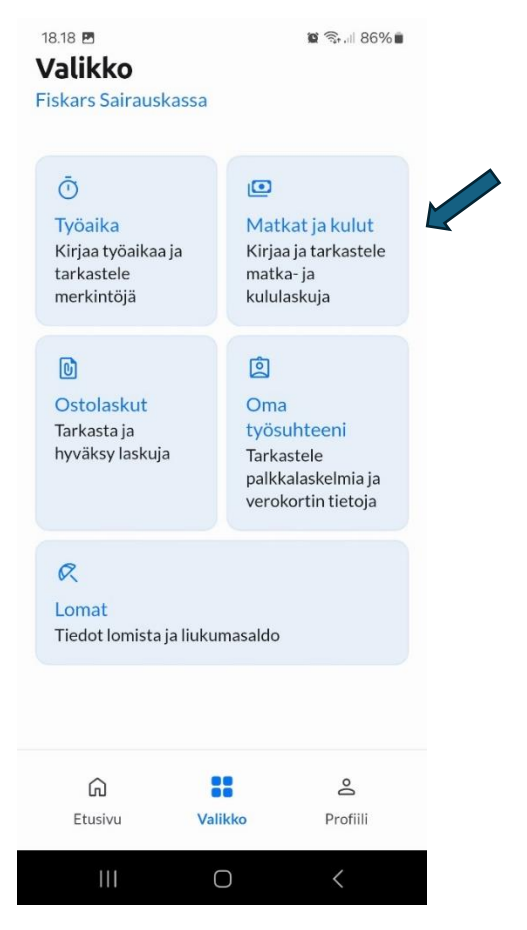

Tämän jälkeen valitse "Matkat ja Kulut"

| 18.18 <b>B</b><br><b>Matkat ja kulut</b><br>Fiskars Sairauskassa | 🕱 🖘 л 86% 🛎   |             |             |          |
|------------------------------------------------------------------|---------------|-------------|-------------|----------|
| 🕀 Uusi matka tai k                                               | culu          |             |             |          |
| کے<br>Ei matka- tai kulu                                         | ılaskuja      |             |             |          |
| ۵ <b>::</b>                                                      | Do            |             |             |          |
| Etusivu Valikko                                                  | Profiili      |             |             |          |
| III O                                                            | < 1           | /alitse "Uu | si matka ta | ai kulu" |
| 18.19 🖪                                                          | 😰 🗟 💷 85% 🛢   |             |             |          |
| Uusi matka ta                                                    | ai kulu       |             |             |          |
| Otsikko*                                                         |               |             |             |          |
| Kirjoita lyhyt otsikko                                           |               |             |             |          |
| Kuvaus                                                           |               |             |             |          |
|                                                                  |               |             |             |          |
| Jatka                                                            | $\rightarrow$ |             |             |          |
| Peruuta                                                          |               |             |             |          |
|                                                                  | <             |             |             | _        |

Kirjoita "Otsikko" -kohtaan haettavan korvauksen nimi. Kirjoita sitten kohtaan "Kuvaus" oma sähköpostiosoitteesi ja/tai puhelinnumerosi ja paina alhaalta "Jatka->"

| 18.20 🖻 🛛 🖉 🧟 🗐                     | 18.20 🖻 🖉 🛱 🗟 🕅         |
|-------------------------------------|-------------------------|
| ← Uusi matka tai kulu<br>Lisää uusi | Kulu<br>Lisää uusi      |
| Kulun tyyppi                        | Liitteet                |
| ۲ Kulu                              | ⊕ Lisää                 |
| E Kilometrikorvaus                  |                         |
| 🕚 Päiväraha - Kotimaa               | Kulutyyppi*<br>Valitse  |
| 🕚 Päiväraha - Ulkomaa               | Yksikköhinta*<br>0,00 € |
|                                     | Määrä *<br><b>1,00</b>  |
|                                     | ALV*                    |
|                                     |                         |
|                                     | Taijenna                |
|                                     | Peruuta                 |
|                                     | III O <                 |

Valitse kohta "Kulu". Valitse sitten oikea kulutyyppi klikkaamalla kohtaa "Valitse"

## Huomioithan että listasta löytyy myös kulutilejä jotka eivät kuulu korvattaviin!

| 18.20 🖻 🖉 🖗 📾 85% 🖷                                        | 18.21 🖻 🛚 🗑 🖓 all 85%1                                     |
|------------------------------------------------------------|------------------------------------------------------------|
| - Kulutyyppi                                               | ← Kulutyyppi                                               |
| Apuvälineet max 100 €/ vuosi                               | Lääkkeet                                                   |
| Edustustilaisuudet                                         | Lääkärinpalkkio / toimistokulut                            |
| Fysikaalinen hoito edellinen vuosi                         | Majoituskulut                                              |
| Fysikaalinen hoito max korvaus 350 € /<br>vuosi            | Matkaliput                                                 |
| Hammashoito, edellinen vuosi                               | Matkat                                                     |
| Hammashoito, kuluva vuosi max                              | Muut kustannukset                                          |
| korvaus 350€/vuosi                                         | Muut palkkiot                                              |
| Hieronta, naprapatia, osteopaattihoito<br>max 200 € /vuosi | Paikoituskulut                                             |
| Kahvitarvikkeet                                            | Poliklinikkamaksut                                         |
| Kokous- ja neuvottelukulut                                 | Psykologi, psykoterapia max 800 €<br>vuosi                 |
| Laboratorio / röntgen max korvaus 350<br>€ /vuosi          | Sairaalahoito                                              |
| Lahja henkilökunnalle                                      | Silmälasikorvaukset max korvaus 350<br>€/joka toinen vuosi |
| Lääkkeet                                                   | Sisäiset palaverit ja henkilökuntajuhlat                   |
|                                                            |                                                            |

| 18.22 🖪                    | 10                 | নি: all 85%∎ |   |                        |                 |                          |
|----------------------------|--------------------|--------------|---|------------------------|-----------------|--------------------------|
|                            | Kulu<br>Lisää uusi |              |   | 18.22 🖪                | Kala            | <b>u</b> R1 85% <b>n</b> |
| Liitteet                   |                    |              |   |                        | Cold and        |                          |
| Œ                          | ) Lisää            |              |   | Litteet                |                 |                          |
|                            |                    |              |   |                        |                 |                          |
| Kulutyyppi *<br>Taksikulut |                    |              |   |                        |                 |                          |
| Yksikköhinta *<br>1,00     |                    | e d          |   | Telefolder<br>Taxantee |                 |                          |
| Määrä *<br>1,00            |                    |              | I | 100                    |                 |                          |
| ALV*<br>0,00 %             |                    |              |   |                        | VALITSE LÄHDE   | Peruuta                  |
|                            |                    |              |   | 💿 Ota kuva             | 1               |                          |
|                            | Tallenna           |              |   | 🔄 Valitse k            | uva galleriasta |                          |
| 1                          | Peruuta            |              |   | 🕑 Lisää tied           | dosto           |                          |
| 111                        | 0                  | <            |   | UI                     | 0               | <                        |

Lisää sitten "yksikköhinta" kohtaan haettavan korvauksen summa ja "Määrä" kohtaan luku 1.

Lisää ylhäältä kululle liitteet kohdasta "+ Lisää". Voit ottaa puhelimella tässä suoraan kuvan liitteestä tai lisätä puhelimen kuvista jo aiemmin kuvaamasi liitteen. Liite voi olla tapauskohtaisesti lasku, lähete ja kuitti maksusta.

Sen jälkeen paina "Tallenna"

| .22 🖪                                        |                    | 🖬 🖘 🗐 859 | % 🗰 |
|----------------------------------------------|--------------------|-----------|-----|
| 1                                            | Kulu<br>.isää uusi |           |     |
| Liitteet                                     |                    |           |     |
| Ð                                            | Lisää              |           |     |
| Kulutyyppi *<br>Taksikulut<br>Yksikköhinta * |                    |           | D)  |
| 1,00<br>Määrä *<br>1,00                      |                    | e         |     |
| ALV*<br>0,00 %                               |                    |           |     |
| (1                                           | allenna            |           |     |
| F                                            | Peruuta            |           |     |
| III                                          | 0                  | <         |     |

Kun olet tallentanut kululaskun eli korvaushakemuksen näet sen tilanteen omassa sovelluksessasi kululaskujen kohdalla.

Kirjautuessasi ulos ohjelmasta profiilin kautta poistuu myös vahva tunnistautuminen ja tällöin joudut tunnistautumaan seuraavan kerran uudelleen pankkitunnuksilla tai mobiilivarmenteella. Omalla henkilökohtaisella puhelimella kannattaa siis sulkea vain ohjelma jolloin seuraavan kerran ohjelmaa avatessa tarvitsee syöttää vain itse ohjelmaan määrittelemä pin -koodi.